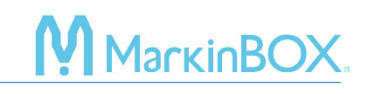

## **o**sketchboook

click here to watch.

### Arc Marking

- 1) Click and draw in the marking area.
- 2) After creating the text field, select "Convex Arc" or "Concave Arc" icon.
- 3) On the text screen, enter text and press the "OK" button or the "Enter key" to confirm. If the field turns red, it indicates that the marking field has moved outside the marking area. Adjust the XY coordinates or modify the character height or pitch until it turns blue.

### **Explanation of the field corners.**

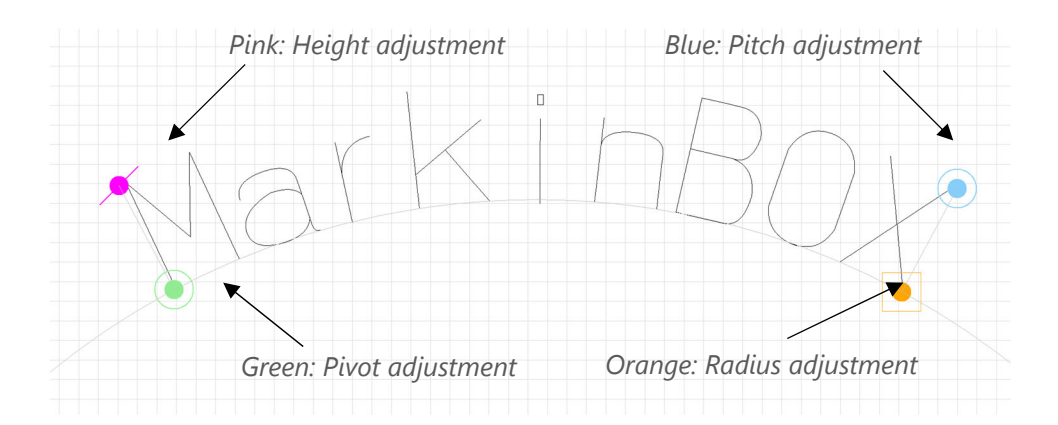

# 

## Tip 1: Use the Reference Point

Right-click on the field, select "Property,"  $\rightarrow$  "Jogging," and set the reference point to the bottomcenter of the text with the angle to 0 to adjust the field based on the center of the text.

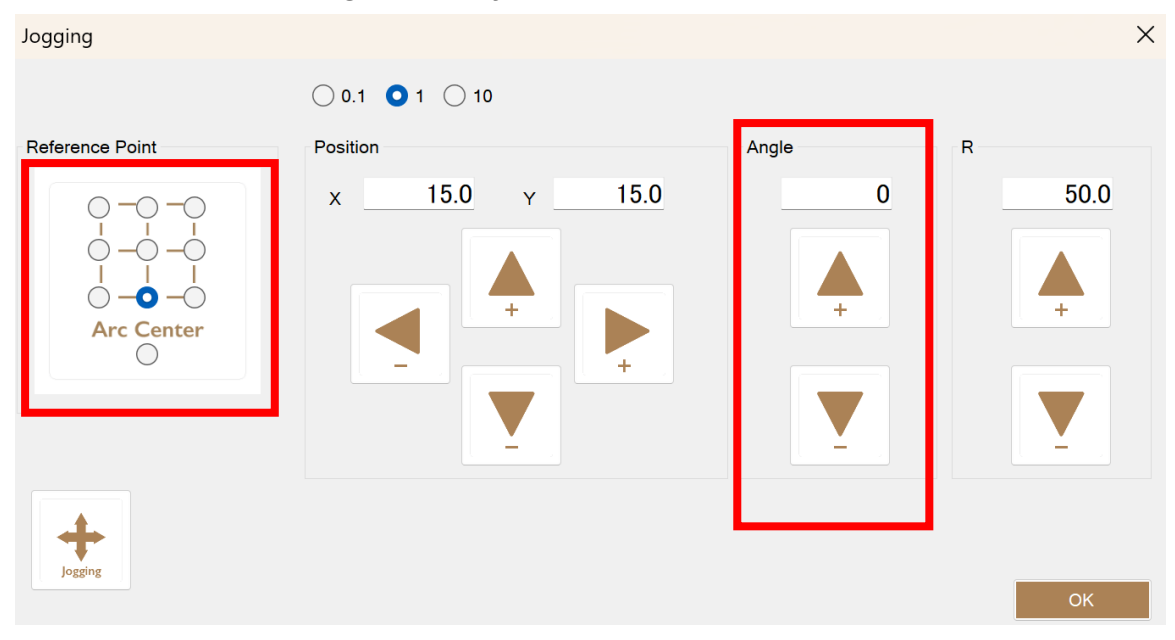

After moving the reference point out from the "Arc Center", the field corners become as follows.

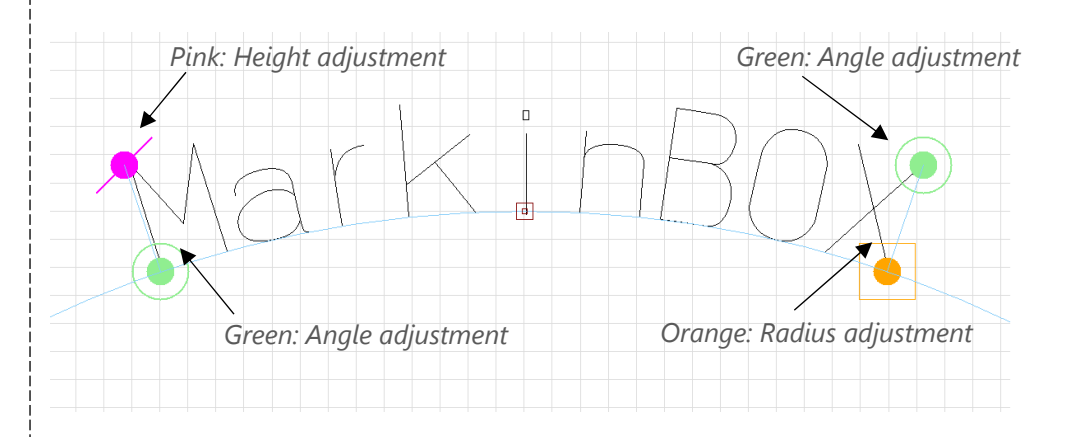

## Tip 2: ARC 3-point setting

*Right-click on the field, select "3 point setting", and click the three points of the start point, center point, and end point in the preview screen to automatically create an arc.* 

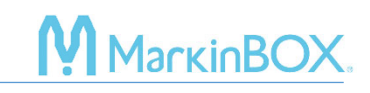

#### Contact

Please contact our distributor if you have an inquiry for operation and malfunction. Manufacturer information: Company : TOCHO MARKING SYSTEMS, Inc.

Address : 87-378 Yachimata-Ro, Yachimata, Chiba, Japan 289-1144

Tel:+81-43-308-4301

URL : http://www.tokyo-chokoku.co.jp